## Assigning Employees to Attendance

# checkwriters

A guide covering attendance employee assignment in Checkwriters

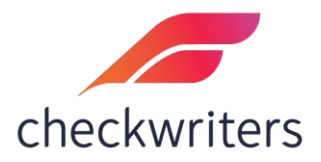

## <u>Assigning Employees to Time &</u> <u>Attendance</u>

- To assign an employee to Time & Attendance, you will want to first go to Attendance > Time and Attendance > Employee Assignment.
- 2. Once there, you will select the respective attendance option for this employee. For this guide, we will go over assigning to both a Timesheet and a Time Clock.

#### **Timesheet Employees**

1. Select either *In/Out Timesheet* or *Total Hours Timesheet*, depending on the timesheet your employees use. The functionality is the same for either type of timesheet. Click on the orange pencil to the left of the correct option.

| O Attendance<br>ADDITIONAL MODULES      | Assignment            |             |              |
|-----------------------------------------|-----------------------|-------------|--------------|
| Dashboard                               |                       |             |              |
| <ul> <li>Time and Attendance</li> </ul> | 2 RESULTS grid search |             | Q DEPORT     |
| Configuration                           | Description           | Start Date  | End Date ♦   |
| Setup                                   | Tabel Ver Timesheet   | May 1, 2015 | Dec 31, 2100 |
| Schedule                                | Total Hrs Timesneet   | May 1, 2015 | Dec 31, 2100 |
| Employee Assignment                     |                       |             |              |
| Time Clock                              |                       |             |              |
| <ul> <li>Approval</li> </ul>            |                       |             |              |
| <b>⇄</b> Transfer                       |                       |             |              |
| LIII Reporting                          |                       |             |              |
| 🛱 Scheduling                            |                       |             |              |
| 🛱 Schedule Maintenance                  |                       |             |              |
| Time Only Codes                         |                       |             |              |
|                                         |                       |             |              |

2. From here, select the empty box next to the employee you would like to assign. After they are checked off, hit 'Save'.

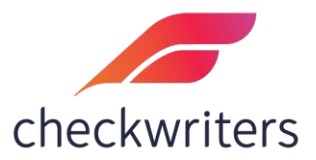

| Assignme   | ent                |                |              |       |                 |            |             |        |  |
|------------|--------------------|----------------|--------------|-------|-----------------|------------|-------------|--------|--|
| A - Active | ✓ 18 EMPLOYEES Sea | arch Employees |              |       | Employee Name 💌 | ⊞ G        | RID OPTIONS | EXPORT |  |
| Assign \$  | Employee ID 🔶      | Last Name      | First Name 🗘 | Emp   | oloyee Status   | ¢          | Gender      |        |  |
|            | 1418               | Bennit         | Claire       | A - A | Active          |            | F - Female  |        |  |
|            | 1080               | Daley          | Alex         | A - A | Active          |            | F - Female  |        |  |
|            | 1413               | Employee       | Test         | A - A | Active          |            | U - Unspeci | fied   |  |
|            | 1414               | Employee       | Test         | A - A | Active          |            | U - Unspeci | fied   |  |
|            | 1425               | Employee       | Test         | A - A | Active          |            | M - Male    |        |  |
|            | 1350               | Evans          | Mellissa     | A - A | Active          | F - Female |             |        |  |
|            | 1411               | Hours          | Total        | A - A | Active          |            | M - Male    |        |  |
|            | 1348               | Jackson        | Desiree      | A - A | Active          |            | F - Female  |        |  |
|            | 1369               | John           | Johnson      | A - A | Active          |            | M - Male    |        |  |
|            | 1400               | Johnson        | James        | A - A | Active          |            | M - Male    |        |  |
|            | 1402               | Jones          | John         | A - A | Active          |            | M - Male    |        |  |
|            | 1373               | Jones          | Susan        | A - A | Active          |            | F - Female  |        |  |
|            | 1031               | Sears          | Nicole       | A - A | Active          |            | F - Female  |        |  |
|            | 1401               | Smith          | bob          | A - A | Active          |            | M - Male    |        |  |
|            | 1352               | Smith          | Davi         | A - A | Active          |            | F - Female  |        |  |
|            | 1424               | Smith          | John         | A - A | Active          |            | M - Male    |        |  |
|            | 1412               | test           | sam          | A - A | Active          |            | F - Female  |        |  |
| ✓          | 1420               | Timesheet      | Total        | A - A | Active          |            | U - Unspeci | fied   |  |

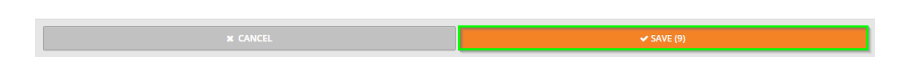

3. To verify that the employee has been assigned correctly, you can view them in the Approval area. Select **Approval > Timesheet Adm Approval**.

| Time Schedule |            | History    |        |
|---------------|------------|------------|--------|
| Check Date    | Start Date | End Date   | Active |
| 02/26/2021    | 02/14/2021 | 02/20/2021 | Y      |
| 03/05/2021    | 02/21/2021 | 02/27/2021 | N      |
| 03/19/2021    | 03/07/2021 | 03/13/2021 | N      |
| 04/09/2021    | 03/28/2021 | 04/03/2021 | N      |
| 04/16/2021    | 04/04/2021 | 04/10/2021 | N      |
| 04/23/2021    | 04/11/2021 | 04/17/2021 | N      |
| 04/30/2021    | 04/18/2021 | 04/24/2021 | N      |
| 05/07/2021    | 04/25/2021 | 05/01/2021 | N      |
| 05/14/2021    | 05/02/2024 | 05/00/2024 | N      |

| Tir  | ne Entries             |                    |        | Save        |       |        |      |       |            |       |      |      |        |        |
|------|------------------------|--------------------|--------|-------------|-------|--------|------|-------|------------|-------|------|------|--------|--------|
| Edit | Emp ID                 | Employee Name      | Status | Reviewed By | Hours | Deduct | 01   | Milea | je Expense | Notes | Appr | Reje | ct Not | fy Com |
| 0    | 1080                   | Daley, Alex        | New    |             | 8.00  | 0.00   | 0.00 |       |            |       |      |      |        |        |
| 0    | 1416                   | Employee 2, Test   | New    |             | 12.00 | 0.00   | 0.00 |       |            |       |      |      |        |        |
| 0    | 1414                   | Employee, Test     | New    |             | 8.00  | 0.00   | 0.00 |       |            |       |      |      |        |        |
| 0    | 1425                   | Employee, Test     | New    |             | 0.00  | 0.00   | 0.00 |       |            |       |      |      |        |        |
| 0    | 1417                   | Hours, In/Out      | New    |             | 0.00  | 0.00   | 0.00 |       |            |       |      |      |        |        |
| 0    | 1411                   | Hours, Total       | New    |             | 0.00  | 0.00   | 0.00 |       |            |       |      |      |        |        |
| 0    | 1348                   | Jackson, Desiree J | New    |             | 0.00  | 0.00   | 0.00 |       |            |       |      |      |        |        |
| 0    | 1351                   | Jones, Lauryn      | New    |             | 0.00  | 0.00   | 0.00 |       |            |       |      |      |        |        |
| 0    | 1356                   | Knight, Mike B     | New    |             | 0.00  | 0.00   | 0.00 |       |            |       |      |      |        |        |
| 0    | 1200                   | Mannion, Brittany  | New    |             | 0.00  | 0.00   | 0.00 |       |            | 3     |      |      |        |        |
| 0    | 1230                   | Paterno, Zaidy     | New    |             | 0.00  | 0.00   | 0.00 |       |            | 3     |      |      |        |        |
| 0    | 1031                   | Sears, Nicole      | New    |             | 0.00  | 0.00   | 0.00 |       |            |       |      |      |        |        |
| 0    | 1352                   | Smith, Davi        | New    |             | 0.00  | 0.00   | 0.00 |       |            |       |      |      |        |        |
| 0    | 1362                   | Smith, Nick        | New    |             | 0.00  | 0.00   | 0.00 |       |            |       |      |      |        |        |
| 0    | 1358                   | Swam, Rochelle F   | New    |             | 0.00  | 0.00   | 0.00 |       |            |       |      |      |        |        |
| 0    | 1420                   | Timesheet, Total   | New    |             | 0.00  | 0.00   | 0.00 |       |            |       |      |      |        |        |
| 0    | 1364                   | Wing, Sam          | New    |             | 0.00  | 0.00   | 0.00 |       |            |       |      |      |        |        |
| •    | Approve All Notify All |                    |        |             |       |        |      |       |            |       |      |      |        |        |

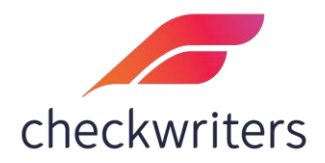

#### **Time Clock Employees**

1. Select the orange pencil next to the *Time Clock* option.

| Attendance     Additional modules | Assignment            |             |                        |
|-----------------------------------|-----------------------|-------------|------------------------|
| Dashboard                         |                       |             |                        |
| ② Time and Attendance             | 3 RESULTS grid search |             | Q (2) EXPORT           |
| Configuration                     | Description           | Start Date  | End Date $\Rightarrow$ |
| Setup                             | In/Out Timesheet      | May 1, 2015 | Dec 31, 2100           |
| Schedule                          | Z Total Hrs Timesheet | May 1, 2015 | Dec 31, 2100           |
| Employee Assignment               | Web Clock             | Jan 1, 2021 | Dec 31, 2100           |
| Time Clock                        |                       |             |                        |
| <ul> <li>Approval</li> </ul>      |                       |             |                        |
| <b>≓</b> Transfer                 |                       |             |                        |
| Lul Reporting                     |                       |             |                        |
| 🛱 Scheduling                      |                       |             |                        |
| 🖄 Schedule Maintenance            |                       |             |                        |
| Time Only Codes                   |                       |             |                        |
|                                   |                       |             |                        |

2. From here, select the empty box next to the employee you would like to assign. After they are checked off, hit 'Save'.

| Assignme   | Assignment         |                      |              |       |               |                 |            |  |  |  |  |  |  |
|------------|--------------------|----------------------|--------------|-------|---------------|-----------------|------------|--|--|--|--|--|--|
| A - Active | ✓ 10 EMPLOYEES Sea | RID OPTIONS 🔀 EXPORT |              |       |               |                 |            |  |  |  |  |  |  |
| Assign 🗘   | Employee ID 🔶      | Last Name            | First Name 🗘 | Emp   | oloyee Status | Gender 4        |            |  |  |  |  |  |  |
|            | 1418               | Bennit               | Claire       | A - A | Active        |                 | F - Female |  |  |  |  |  |  |
|            | 1413               | Employee             | Test         | A - A | Active        | U - Unspecified |            |  |  |  |  |  |  |
| ✓          | 1425               | Employee             | Test         | A - A | Active        | M - Male        |            |  |  |  |  |  |  |
|            | 1369               | John                 | Johnson      | A - A | Active        |                 | M - Male   |  |  |  |  |  |  |
|            | 1400               | Johnson              | James        | A - A | Active        |                 | M - Male   |  |  |  |  |  |  |
|            | 1402               | Jones                | John         | A - A | Active        |                 | M - Male   |  |  |  |  |  |  |
|            | 1373               | Jones                | Susan        | A - A | Active        |                 | F - Female |  |  |  |  |  |  |
|            | 1401               | Smith                | bob          | A - A | Active        |                 | M - Male   |  |  |  |  |  |  |
|            | 1424               | Smith                | John         | A - A | Active        |                 | M - Male   |  |  |  |  |  |  |
|            | 1412               | test                 | sam          | A - A | Active        | F - Female      |            |  |  |  |  |  |  |

| ✓ SAVE (1) |
|------------|
|            |

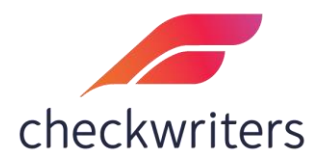

3. After assigning the employee in the above area, they will also need to be assigned under **Time Clock > Employee Assignment**. *This step is always second.* Once you check off the box next to their name, hit **Save**.

| Attendance     ADDITIONAL MODULES       | Assignm    | ent                           |           |            |                       |             |            |              |        |
|-----------------------------------------|------------|-------------------------------|-----------|------------|-----------------------|-------------|------------|--------------|--------|
| Dashboard                               |            |                               |           |            |                       |             |            |              |        |
| <ul> <li>Time and Attendance</li> </ul> | A - Active | 20 EMPLOYEES Search Employees |           |            |                       | Employee Na | me 👻       | GRID OPTIONS | EXPORT |
| Time Clock                              | Assign 🗘   | Employee ID 🗘                 | Last Name | First Name | \$<br>Employee Status | ¢           | Gender     |              | ¢      |
|                                         | ✓          | 1370                          | Canon     | Maryjane   | A - Active            |             | F - Female |              |        |
| Configuration                           |            | 1015                          | Dudeck    | Kayla      | A - Active            |             | F - Female | 3            |        |
| Setup                                   | ✓          | 1410                          | EE        | Test       | A - Active            |             | U - Unspe  | cified       |        |
| Employee Assignment                     | <          | 1416                          | Employee  | Test       | A - Active            |             | M - Male   |              |        |
| • # 4                                   | <b>~</b>   | 1409                          | employee  | test       | A - Active            |             | U - Unspe  | cified       |        |
|                                         | ✓          | 1349                          | Hall      | Phil       | A - Active            |             | M - Male   |              |        |
| <b>≓</b> Transfer                       |            | 1417                          | Hours     | In/Out     | A - Active            |             | M - Male   |              |        |
|                                         | Ja         |                               | Jones     | Lauryn     | A - Active            |             | F - Female | r            |        |
| in Reporting                            |            | 1359                          | King      | McKayla    | A - Active            |             | F - Female |              |        |
| E Scheduling                            |            | 1356                          | Knight    | Mike       | A - Active            |             | M - Male   |              |        |
| 🛱 Schedule Maintenance                  |            | 1361                          | Lake      | Sheila     | A - Active            |             | F - Female |              |        |
| <br>                                    |            | 1200                          | Mannion   | Brittany   | A - Active            |             | F - Female |              |        |
| Time Only Codes                         |            | 1006                          | Molter    | Peter      | A - Active            |             | M - Male   |              |        |
|                                         |            | 1230                          | Paterno   | Zaidy      | A - Active            |             | F - Female | 1            |        |
|                                         | <b>~</b>   | 1354                          | Sanderson | Chris      | A - Active            |             | M - Male   |              |        |
|                                         |            | 1362                          | Smith     | Nick       | A - Active            |             | M - Male   |              |        |
|                                         |            | 1358                          | Swam      | Rochelle   | A - Active            |             | F - Female |              |        |
|                                         |            | 1372                          | Test      | Test       | A - Active            |             | M - Male   |              |        |
|                                         |            | 1355                          | Weston    | Nancy      | A - Active            |             | F - Female |              |        |
|                                         |            | 1364                          | Wing      | Sam        | A - Active            |             | F - Female |              |        |
|                                         |            | x CAN                         | CEL       |            | ✓ SAVE (1             | 2)          |            |              |        |

4. To verify that the employee has been assigned correctly, you can view them in the Approval area. Select **Approval > TimeClock Adm Approval**.

| ashboard                    | _          | _       |         |                       |            |                     |          |           |                  |           |          |           |             |                    |         |
|-----------------------------|------------|---------|---------|-----------------------|------------|---------------------|----------|-----------|------------------|-----------|----------|-----------|-------------|--------------------|---------|
| Time and Attendance         | Time Clo   | k Weeks | s:      | History               |            |                     |          |           |                  |           |          |           |             |                    |         |
| Time Clock                  | Check D    | ste     |         |                       |            | Start Date End Date |          |           |                  |           |          |           |             | Active             |         |
| and court                   | 03/05/202  |         |         |                       |            | 02/21/2021          |          |           | 02/27            | 2021      |          |           |             | N                  |         |
| Approval                    | 03/19/2021 |         |         |                       | 03/07/2021 |                     |          | 03/13     | 2021             |           |          |           | N           |                    |         |
| esheet Mgr Approval         | 04/09/2021 |         |         |                       | 03/28/2021 |                     |          | 04/03     | 2021             |           |          |           | N           |                    |         |
| esheet ådm Annroval         |            |         |         |                       |            |                     |          |           |                  |           |          |           |             |                    |         |
| Contract Plant Paper of the | -          |         |         |                       |            | All Records         |          | ✓ Easte   | rn Standard Time | ~         | Show     | Locations |             |                    |         |
| neciock Mgr Approvai        | 1806 Link  | 45      |         | . Save Vic            | w Detaili  |                     |          |           |                  |           | _        |           | _           |                    | _       |
| neClock Adm Approval        | Add        | Edit    | App All | Period #              | Emp ID ¢   | Employee Name #     | Status # | Missing = | Hrs/Mins ©       | Deduct \$ | Adjust © | ot :      | Other Hrs ‡ | Outside Schedule # | # Notes |
| eClock Other Hours          | 2 Q        | 0       |         | Wk1 02/21/21-02/27/21 | 1370       | Canon, Maryjane     | New      | 0         | 00.00            | 00.00     | 00.00    | 00.00     | 0.00        | 0                  | 0       |
|                             | B 😡        | 0       |         | Wk1 02/21/21-02/27/21 | 1015       | Dudeck, Kayla       | New      | 0         | 00.00            | 00.00     | 00.00    | 00.00     | 0.00        | 0                  | 0       |
| Transfer                    |            | 0       |         | Wk1 02/21/21-02/27/21 | 1410       | EE, Test            | New      | 0         | 00.00            | 00.00     | 00.00    | 00.00     | 0.00        | 0                  | 0       |
| Reporting                   | # G        | 0       |         | Wk1 02/21/21-02/27/21 | 1409       | employee, test      | New      | 0         | 00.00            | 00.00     | 00.00    | 00.00     | 0.00        | 0                  | 0       |
|                             | 3 65       | 0       |         | Wk1 02/21/21-02/27/21 | 1416       | Employee, Test      | New      | 0         | 00.00            | 00.00     | 00.00    | 00.00     | 0.00        | 0                  | 0       |
| Scheduling                  | 3 G        | 0       |         | Wk1 02/21/21-02/27/21 | 1350       | Evans, Mellissa     | New      | 0         | 00.00            | 00.00     | 00.00    | 00.00     | 0.00        | 0                  | 0       |
| Schedule Maintenance        | 30         | 0       |         | Wk1 02/21/21-02/27/21 | 1349       | Hall, Phil J        | New      | 0         | 00.00            | 00.00     | 00.00    | 00.00     | 0.00        | 0                  | 0       |
|                             | B 😡        | 0       |         | Wk1 02/21/21-02/27/21 | 1359       | King, McKayla       | New      | 0         | 00.00            | 00.00     | 00.00    | 00.00     | 0.00        | 0                  | 0       |
| Time Only Codes             |            | 0       |         | Wk1 02/21/21-02/27/21 | 1361       | Lake, Sheila        | New      | 0         | 00.00            | 00.00     | 00.00    | 00.00     | 0.00        | 0                  | 0       |
|                             | 3 3        | 0       |         | Wk1 02/21/21-02/27/21 | 1005       | Moiter, Peter       | New      | 0         | 00.00            | 00.00     | 00.00    | 00.00     | 0.00        | 0                  | 0       |
|                             | а 🖸        | 0       |         | Wk1 02/21/21-02/27/21 | 1354       | Sanderson, Chris K  | New      | 0         | 00.00            | 00.00     | 00.00    | 00.00     | 0.00        | 0                  | 0       |
|                             | 8 😡        | 0       |         | Wk1 02/21/21-02/27/21 | 1372       | Test, Test          | New      | 0         | 00.00            | 00.00     | 00.00    | 00.00     | 0.00        | 0                  | 0       |
|                             | 3 G        | 0       |         | Wk1 02/21/21-02/27/21 | 1355       | Weston, Nancy M     | New      | 0         | 00.00            | 00.00     | 00.00    | 00.00     | 0.00        | 0                  | 0       |

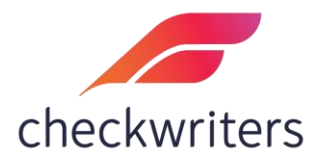

#### <u> Time Clock IDs (for physical clocks)</u>

 If you are using a physical clock, you will need to assign the Time Clock ID to the employee as well. To do so, go to HR Admin > Manage Employees > Employee
 Center. Select the employee by selecting the orange pencil next to the employee's name.

|                    | Employees < Back to List       |                    |                     |                 | Test Employee |
|--------------------|--------------------------------|--------------------|---------------------|-----------------|---------------|
| Dashboard          | Information Payroll            |                    |                     |                 | ( • •==)      |
| 🚑 Hire Employees   | DEMOGRAPHICS                   | RETIREMENT         | PROFILE             | STATUS          | DEPARTMENTS   |
| 🐣 Manage Employees | A - Active   EMPLOYEE Search E | mployees           |                     |                 |               |
| Employee Center    | B mbokuniewicz                 | @checkwriters.com  | an Contact by Email |                 |               |
| Information        |                                |                    |                     |                 |               |
| Beneficiaries      | Additional Info                |                    |                     |                 |               |
| Certifications     | Prior Last Name                | Nickname           | Salutation          | Suffix          |               |
| Corporate Assets   |                                |                    |                     |                 |               |
| Custom Information | Marital Status                 | Ethnicity          | Primary Language    | Disability      |               |
| Demographics       |                                | ~                  | ~                   | ~               |               |
| Dependents         | Time Clock ID                  | Hours Worked Per D | ay Transfer         | Gender Identity |               |
| Documents          | 1234                           | 0                  | ·                   |                 |               |
| Education          | Drivers ID                     |                    |                     |                 |               |
| Emergency Contacts | Diversio                       |                    |                     |                 |               |
| Events             |                                |                    |                     |                 |               |
| Leaders            | Smoker                         |                    |                     |                 |               |
| Previous Employers | Veteran Inform                 | ation              |                     |                 |               |
| Sapileas           | Veteran in the U.S. Ar         | med Forces?*       |                     |                 |               |
| Skille             | 🔾 Yes 🛛 Vo                     |                    |                     |                 |               |
| Tasks              |                                |                    |                     |                 |               |
| Trainings          |                                |                    |                     | ✓ SAVE          |               |

- The first page you will be brought to is the **Demographics** page. On here, enter in the Time Clock ID number in the respective box.
  - For a physical time card, the ID will be the first string of numbers after the leading 0's on the card.
  - For a biometric clock, the ID is often the last 4 of the EE's social unless set up differently initially.

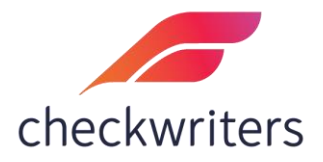

### <u>Assigning Employees to Their Managers</u>

- 1. After assigning your employee to Attendance, it is imperative to assign them to their manager to ensure they can approve their time for payroll.
- 2. Navigate to HR Admin > Security Control Center > User Assignment.
- 3. Select the manager you need to assign the employee to in the top dropdown menu.
- 4. There is a list of employees below the manager's name. Check off the employee you would like to assign (you can assign multiple at once) and hit *Save* once you have finished.

|                         | User Ass     | signment              |                      |              |                 |                 |                     |                               |
|-------------------------|--------------|-----------------------|----------------------|--------------|-----------------|-----------------|---------------------|-------------------------------|
| Dashboard               | Employees    | Requests              | Reports Notification | 15           |                 |                 |                     |                               |
| 🚑 Hire Employees        | USERS Smith. | . Nick ( 1362) - (Man | ager)                |              |                 |                 |                     | ~                             |
| Anage Employees         | A - Active   | ✓ 38 EMPLC            | Search Employees     |              |                 |                 | Employee N          | ame 👻 🗐 GRID OPTIONS 🔀 EXPORT |
| Manage Employees        | Assign 0     | Employee ID           | Last Name            | First Name 0 | Employee Status | Gender          | Department 0        | Location 0                    |
| Compliance              |              | 1418                  | Bennit               | Claire       | A - Active      | F - Female      | 05 - Service        | 04 - Springfield              |
| 🔅 HR Setup              |              | 1370                  | Canon                | Maryjane     | A - Active      | F - Female      | 01 - Administration | 01 - West Springfield         |
| ACA Center              |              | 1080                  | Daley                | Alex         | A - Active      | F - Female      | 01 - Administration | 04 - Springfield              |
|                         |              | 1015                  | Dudeck               | Kayla        | A - Active      | F - Female      | 05 - Service        |                               |
| 🛗 Time Off Center       |              | 1410                  | EE                   | Test         | A - Active      | U - Unspecified | 02 - Manufacturing  | 03 - East Longmeadow          |
| Communications          | <b>&gt;</b>  | 1425                  | Employee             | Test         | A - Active      | M - Male        | 01 - Administration | 01 - West Springfield         |
| Document Center         |              | 1416                  | Employee             | Test         | A - Active      | M - Male        | 01 - Administration | 01 - West Springfield         |
|                         |              | 1409                  | employee             | test         | A - Active      | U - Unspecified | 01 - Administration | 02 - Agawam                   |
| Security Control Center |              | 1414                  | Employee             | Test         | A - Active      | U - Unspecified | 02 - Manufacturing  | 04 - Springfield              |
| Employee Enrollment     |              | 1413                  | Employee             | Test         | A - Active      | U - Unspecified | 01 - Administration | 01 - West Springfield         |
| Users Audit Log         |              | 1350                  | Evans                | Mellissa     | A - Active      | F - Female      | 01 - Administration |                               |
| Role Security           |              | 1349                  | Hall                 | Phil         | A - Active      | M - Male        | 01 - Administration | 01 - West Springfield         |
| User Assignment         |              | 1411                  | Hours                | Total        | A - Active      | M - Male        | 01 - Administration | 03 - East Longmeadow          |
| User Assess and Dishts  |              | 1417                  | Hours                | In/Out       | A - Active      | M - Male        | 01 - Administration | 04 - Springfield              |
| Oser Access and Rights  |              | 1348                  | Jackson              | Desiree      | A - Active      | F - Female      | 05 - Service        |                               |
| Two Pactor Monitoring   |              | 1369                  | John                 | Johnson      | A - Active      | M - Male        | 05 - Service        |                               |
|                         |              | 1400                  | Johnson              | James        | A - Active      | M - Male        | 01 - Administration |                               |
|                         |              | 1402                  | Jones                | John         | A - Active      | M - Male        | 01 - Administration |                               |
|                         |              | 1777                  | lanar                | Curran       | A Astica        | r ramala        | 01 Administration   |                               |
|                         |              |                       |                      |              |                 |                 |                     |                               |
|                         |              |                       |                      |              |                 |                 |                     |                               |

5. One employee can be assigned to multiple managers. This assignment step does not need to occur for admins as all employees are automatically assigned to admins.